## Come un familiare può rispondere ad un questionario

## Descrizione

Per rispondere ad un questionario, innanzitutto il familiare si deve loggare con il proprio account.

Una volta entrato nel proprio account Easynido, sulla schermata principale trovarà l'avviso **RISPONDI AL QUESTIONARIO**.

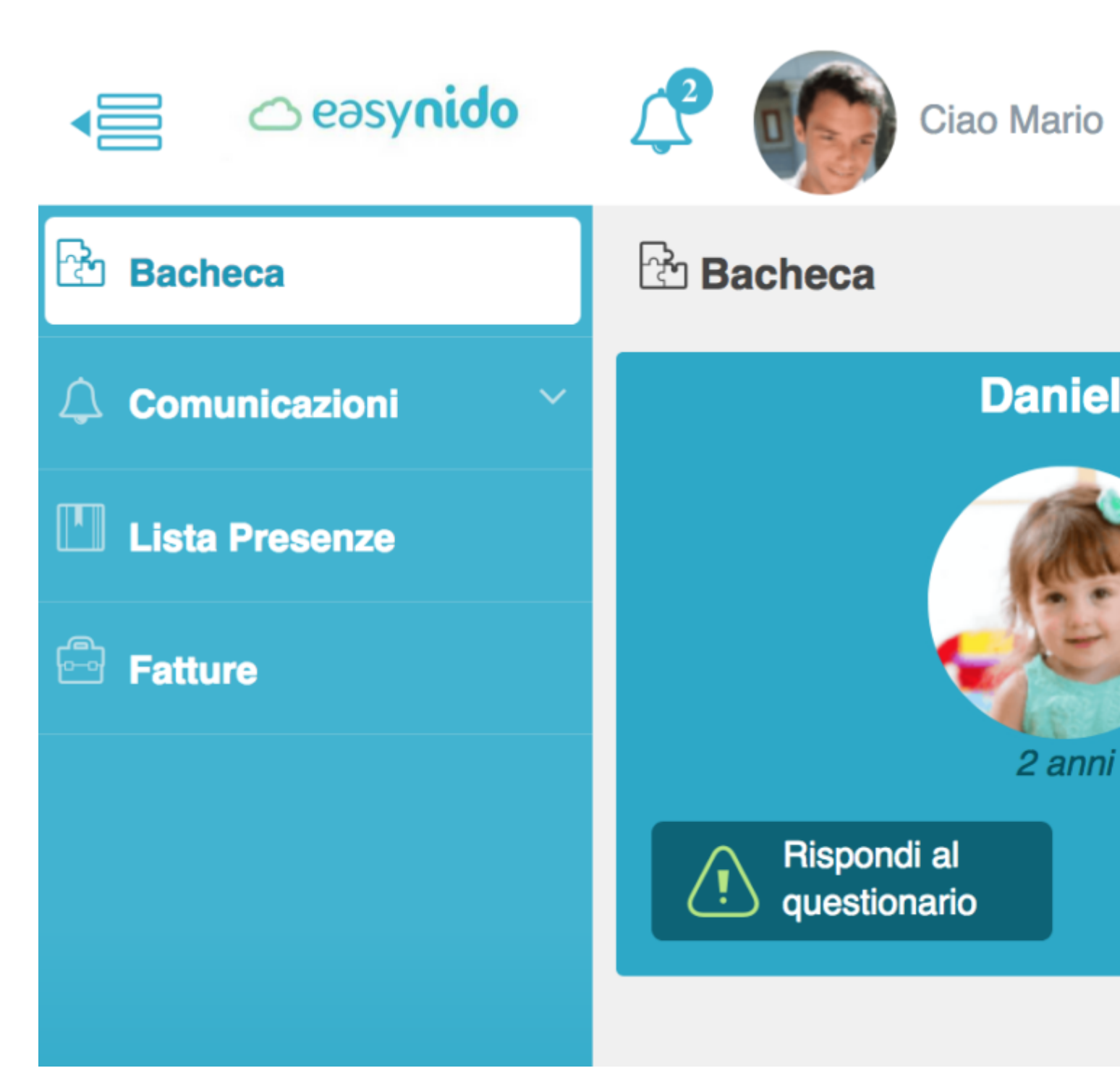

Cliccate sul bottone dove c'è la scritta "**RISPONDI AL QUESTIONARIO**" e vi si aprirà la schermata su cui potrete rispondere manulamente a tutte le domande.

Dopo aver risposto a tutte le domande, cliccate sul bottone celeste "**SALVA**" che troverete in basso a destra dopo l'ultima domanda.

| Di solito gioca da    | solo o in compagnia?                                               |
|-----------------------|--------------------------------------------------------------------|
| Tutte e due           |                                                                    |
|                       |                                                                    |
| Mangia da solo/a?     |                                                                    |
| No                    |                                                                    |
| Si lava i dentini e l | e manine da solo/a?                                                |
| No                    |                                                                    |
|                       |                                                                    |
| Ci sono altre infor   | mazioni sul vostro bambino che volete portare a nostra conoscenza? |
| No                    |                                                                    |
|                       |                                                                    |
| Che tipo di giochi    | ed attività preferisce?                                            |
| palla e giochi al     | l'aria aperta                                                      |
|                       |                                                                    |
|                       |                                                                    |
|                       |                                                                    |
|                       |                                                                    |
|                       |                                                                    |

Dopo aver cliccato vi comparirà la scritta "Abbiamo inviato una mail all'amministratore".

A questo punto il vostro questionario è stato inviato correttamente.